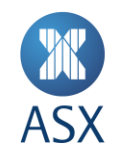

# ASX Online User Guide to Subscribe to ASX System Status Alerts

March 2019

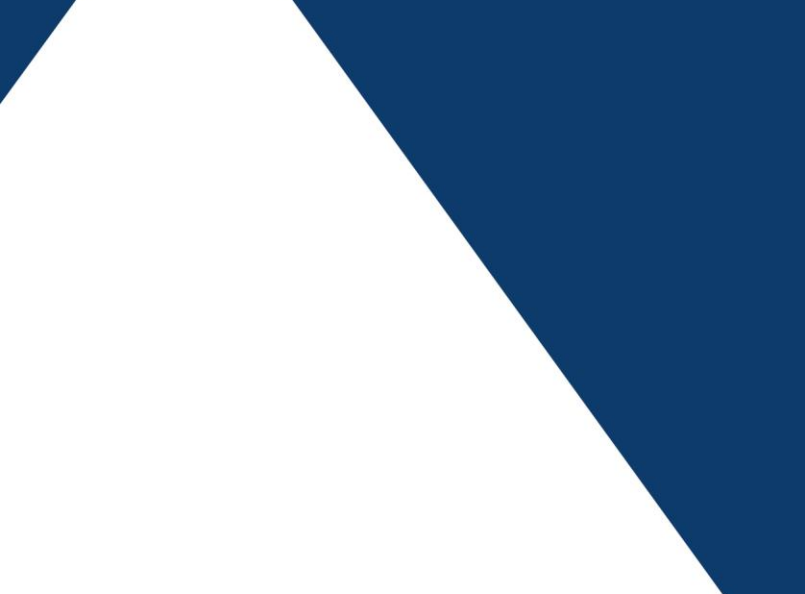

ASX Online User Guide to Subscribe to ASX System Status Alerts 1/8

# ASX

# Contents

| Updating the User Profile:              | 3 |
|-----------------------------------------|---|
| Mobile Verification Page:               | 4 |
| Updating the Subscription Page:         | 5 |
| Incident Notification:                  | 7 |
| Where can I access further information? | 8 |

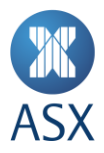

# Introduction:

The purpose of this document is to help ASX Online users subscribe to the new ASX System Status Alerts feature. This feature allows ASX to notify the subscribed users' every time their nominated system is impacted. By subscribing to system status alert notification preferences, you agree for ASX to send system status alerts to the email address and/or mobile number we have on file for you.

# **Updating the User Profile:**

To subscribe to the SMS alerts:

- On the top right corner, under your name, Click on 'My Profile'
- Click 'Edit Details'
- Fill out the relevant fields
- Select the 'Country Code' and fill out the mobile number as per the example shown
- Save change
- Refresh page by clicking 'My Profile again or address bar.
- Click 'Verify Mobile' and move to the next step

| MASX                                         |       | Search ASX Online |                 | Search >                                                           | ASX LIMITED                                   | <u>Sign-out</u> |
|----------------------------------------------|-------|-------------------|-----------------|--------------------------------------------------------------------|-----------------------------------------------|-----------------|
| ☆ My Dashboard                               |       |                   |                 |                                                                    | Arr My profile                                |                 |
| → Ask ASX                                    | ~     |                   | OFILE           |                                                                    | Rotification Preferences                      |                 |
| E Company Information                        | ~     |                   |                 |                                                                    | 🗩 View My Notifications                       |                 |
| ⇒ отс                                        | ~     |                   |                 |                                                                    | Subscribe to ASX system<br>status alerts      |                 |
| Return Lodgement and Monito     System (PLM) | oring |                   |                 | Harry Jones                                                        |                                               |                 |
|                                              |       |                   |                 | pranit.rai@asx.com.a                                               | au                                            |                 |
|                                              |       |                   | 60% complete    | Please add your Job                                                | Title                                         |                 |
|                                              |       |                   |                 | 🟛 Please add your De                                               | partment                                      |                 |
|                                              |       |                   | Hi, Harry       | 📮 AU 61 Verify                                                     | Mobile >                                      |                 |
|                                              |       |                   | Edit password > | ∞ 000000000                                                        |                                               |                 |
|                                              |       |                   |                 | fn Please add your Off                                             | ice                                           |                 |
|                                              |       |                   |                 | <ul> <li>(GMT+11:00) Australia<br/>(New South Wales) (J</li> </ul> | an Eastern Daylight Time<br>Australia/Sydney) |                 |
|                                              |       |                   |                 |                                                                    |                                               |                 |
|                                              |       |                   |                 | Edit d                                                             | etails >                                      |                 |
|                                              |       |                   |                 |                                                                    |                                               |                 |
| ard I                                        |       |                   |                 |                                                                    |                                               |                 |

### Image 1: User profile

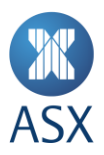

# Mobile Verification Page:

Once the mobile number is populated, click 'Send SMS Code' and you will receive a six digit code on your nominated mobile number. Enter this code in the Enter SMS code field and click 'Verify'

Image 2: Mobile verification page

| <b>X</b> ASX                                                        | Search ASX Online Search > Search > ASX LIMITED | Sign-out |
|---------------------------------------------------------------------|-------------------------------------------------|----------|
| <ul> <li>My Dashboard</li> <li>         → Ask ASX ~     </li> </ul> | Serify your mobile number here                  |          |
| E Company Information ✓                                             | Mobile Country                                  |          |
| → Return Lodgement and Monitoring<br>System (RLM)                   | Code: 61 - Australia 🗸                          |          |
| → TradeAccept                                                       | 431234567                                       |          |
|                                                                     | Enter SMS Code                                  |          |
|                                                                     | Verify <b>Cancel</b>                            |          |
|                                                                     |                                                 |          |
|                                                                     |                                                 |          |
|                                                                     |                                                 |          |

#### Image 3: Verify Code

•

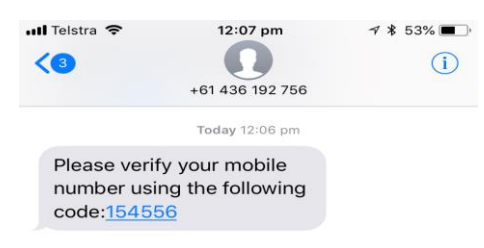

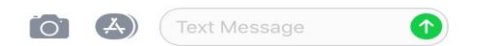

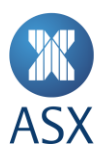

# Image 4: Successful verification

| MASX                                              | Search ASX Online Search >                         | ASX LIMITED | <u>Sign-out</u> |
|---------------------------------------------------|----------------------------------------------------|-------------|-----------------|
| 分 My Dashboard                                    |                                                    |             |                 |
| Ask ASX      ✓                                    | Sector Verify Your Mobile Number Here              |             |                 |
| 🚊 Company Information 🗸 🗸                         |                                                    |             |                 |
| → OTC ~                                           | Your Mobile number has been verified successfully. |             |                 |
| → Return Lodgement and Monitoring<br>System (RLM) | Continue                                           |             |                 |
| ☐→ TradeAccept                                    |                                                    |             |                 |

# Image 5: Verified

The 'Verified' status will be displayed next to your mobile number once the verification process has been completed.

Note: you cannot subscribe to SMS alerts unless the mobile number has been verified.

| E       Company Information       ✓         →       OTC       ✓         →       Return Lodgement and Monitoring System (RLM)       ✓         →       TradeAccept       ✓ | 60% complete   Hi, Harry   Edit password >   Hi Harry () Aud 61431165566 () Verified () Verified () Octoard States and Your Office () Octoard States () Aud 71100 Australian Eastern Daylight Time (New South Wales) (Australia/Sydney) Edit details >                                             |  |
|----------------------------------------------------------------------------------------------------|----------------------------------------------------------------------------------------------------|--|
|                                                                                                    | My Notification Preferences Manage your notification preferences so that ASX can inform you of relevant communications. Edit preferences > My ASX System Status Alerts subscription Manage your subscription to SMS and email alerts about the status of ASX systems. Manage alerts subscription > |  |

# Updating the Subscription Page:

Image 6: My ASX System Status Alerts subscription page

- Scroll down to select 'Manage alerts subscription'
- Tick your preferences on this page to subscribe to SMS and/or email alerts.

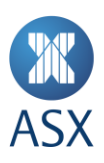

| MASX se                                          | arch ASX Online                             | Search >                              | ASX LIMITED       | Sign-out |
|--------------------------------------------------|---------------------------------------------|---------------------------------------|-------------------|----------|
| ☆ My Dashboard                                   |                                             |                                       |                   |          |
| 🗘 Ask ASX 🗸                                      | SUBSCRIBE TO SYSTEM STA                     | TUS CHANGE ALERTS                     |                   |          |
| S= Company Information                           |                                             |                                       |                   |          |
| ⇒ отс ~                                          | Please add/update your subscriptions to AS  | X System status change notifications. |                   |          |
| Return Lodgement and Monitoring     System (RLM) | System Name                                 | Subscribe via Email                   | Subscribe via SMS |          |
| → TradeAccept                                    | ASX Collateral                              | $\mathbf{V}$                          | V                 |          |
|                                                  | ASX Online                                  |                                       |                   |          |
|                                                  | ASX Trade                                   |                                       |                   |          |
|                                                  | ASX24 (NTP)                                 |                                       |                   |          |
|                                                  | Austraclear                                 | V                                     |                   |          |
|                                                  | CHESS                                       |                                       |                   |          |
|                                                  | Data Centre : Australian Liquidity Centre ( | ALC)                                  | $\mathbf{V}$      |          |
|                                                  | Derivatives Clearing System (DCS)           |                                       |                   |          |
|                                                  | Genium Clearing                             |                                       |                   |          |
|                                                  | OTC Clearing                                |                                       |                   |          |
|                                                  | Supporting Services and Platforms           |                                       |                   |          |
|                                                  |                                             | Add/Update Subscriptions              |                   |          |

# Image 7: Add/Update Subscription

This page will confirm your subscription preferences have been saved successfully.

| MASX                                               | Search ASX Online Search > Search > Search > Search > Sign-ou |
|----------------------------------------------------|---------------------------------------------------------------|
| My Dashboard                                       |                                                               |
| Ask ASX      ✓                                     | SUBSCRIBE TO SYSTEM STATUS CHANGE ALERTS                      |
| 🔠 Company Information 🗸 🗸                          |                                                               |
| $ ightarrow$ otc $\sim$                            | Thank You Harry                                               |
| ☐→ Return Lodgement and Monitoring<br>System (RLM) | Your subscription/s saved successfully.                       |
| → TradeAccept                                      |                                                               |

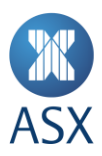

## **Incident Notification:**

A system incident will trigger an SMS alert to your mobile number. See example below:

#### Image 8: Sample SMS Alert

ASX System Status Alert - ASX Collateral has changed to Critical Operational Impact. View updates here <u>https://www</u>.asx.com.au/about/system-status.htm. Update notification preferences via <u>https://uat-asx.cs6.force.com/subscribe</u> -to-alerts.

### Image 9: Email Alert

#### A system incident will trigger an email alert to your email address. See example below:

Subject: ASX System Status Alert - Derivatives Clearing System (DCS) has changed to Critical Operational Impact

ASX System Status Alert - Derivatives Clearing System (DCS) has changed to Critical Operational Impact. <u>View it in your browser</u>.

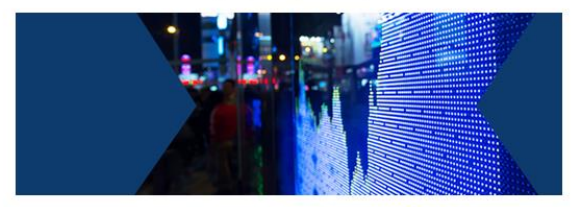

# System Status Alert

Dear Sowjanya,

Status of Derivatives Clearing System (DCS) has changed to Critical Operational Impact. For more information please refer to the <u>System Status Page</u>.

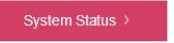

You have received this email as you have subscribed to system status notification via ASX Online. You may update your notification preference via <u>ASX Online</u>.

Visit asx.com.au

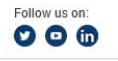

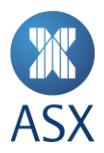

# Not an ASX Online User?

You will need to locate your organisation Enterprise Administrator. If you are not aware of your Enterprise Administrator, please contact <u>ASX Customer Service</u>.

Enterprise Administrators are responsible for creating, managing and disabling authority on behalf of other users within ASX Online

# If the mobile number is in an incorrect format or missing a digit:

You will receive the below error:

| S VERIFY YOUR MOBIL           | E NUMBER HERE                                                                      |
|-------------------------------|------------------------------------------------------------------------------------|
|                               | Mobile Country       Code:     61 - Australia                                      |
|                               | Mobile Phone           041035924                                                   |
|                               | Enter SMS Code                                                                     |
|                               | Verify Cancel                                                                      |
| Sorry, we're unable to verify | our mobile number. Please check your mobile number and country code and try again. |

# Where can I access further information?

If you have any questions relating to the new ASX System Status alerts feature, please refer to the ASX Online FAQ Guide, contact your Enterprise Administrator or ASX Customer Service.